この文章の最終更新日時: 2014/05/08 Windows 7用 Internet Explorer XX のセキュリティ更新プログラム(KB2964358)の確認法

| 1, スタートボタンをクリックします。<br>                                                                                                    | 2, 全てのプログラムをクリックし、<br>                                                                                                    |
|----------------------------------------------------------------------------------------------------|----------------------------------------------------------------------------------------------------|
|                                                                                                    | Windows Update をクリックします。                                                                                                    |
| ■<br>■<br>■<br>■<br>■<br>■<br>■<br>■<br>■<br>■<br>■<br>■<br>■<br>■                                                                                                    | <ul> <li>Windows Live メール</li> <li>Windows Media Center</li> <li>Windows Media Player</li> <li>Windows Media Player</li></ul> |
| 3, 更新プログラムの確認をクリックします。                                                                                                    | 4,暫く待ちます。                                                                                                    |
| ・・・・・・・・・・・・・・・・・・・・・・・・・・・・・・・・・・・・                                                                                                    | ・・・・・・・・・・・・・・・・・・・・・・・・・・・・・・・・・・・・                                                                                                    |
|                                                                                                    | 8, KB2964358 が入っているのを確認します。                                                                                                    |
| 更新履歴の表示をクリックします。                                                                                                    |                                                                                                    |
| ●         ●         ●         ●         ●         ●         ●         ●         ●         ●         ●         ●         ●         ●         ●         ●         ●         ●         ●         ●         ●         ●         ●         ●         ●         ●         ●         ●         ●         ●         ●         ●         ●         ●         ●         ●         ●         ●         ●         ●         ●         ●         ●         ●         ●         ●         ●         ●         ●         ●         ●         ●         ●         ●         ●         ●         ●         ●         ●         ●         ●         ●         ●         ●         ●         ●         ●         ●         ●         ●         ●         ●         ●         ●         ●         ●         ●         ●         ●         ●         ●         ●         ●         ●         ●         ●         ●         ●         ●         ●         ●         ●         ●         ●         ●         ●         ●         ●         ●         ●         ●         ●         ●         ●         ●         ●         ● | 更新燈歴を確認します [伏眼] 別で重要な更新プログラムがすべて正しくインストールされていることを確認してください。更新プログ<br><u>ストールされた更新プログラム</u> を参照してください。<br>更新プログラムのインストールの問題に対するトラブルシューティングを実行します<br>名前<br>Windows 7 for x64-based Systems 用 Internet Explorer 11 のセキュリティ更新プログラム (KB2964358) 成功                                                                                                    |